Student Guide to NATS Portal: Registration Process & ICSSR Apprenticeship Application

# Student Registration

Students are expected to register on the NATS 2.0 Portal with their preliminary details before they are enrolled in apprenticeship.

Student registration URL: https://nats.education.gov.in/student\_register.php

Following the above details, student is asked to fill the below details,

- Basic details Name, Father/Mother's name, Aadhar no.
- Educational details Course/Institute details
- Communication information- Address, Mobile no
- Training preference Preferred field/location for apprenticeship
- Bank details

Below are the student registration form screenshots.

### **Student Profile**

Following are the basic details to be filled by student at time of registration:

#### **Registration form for Students**

|                      |                                                                                        |           | _ |
|----------------------|----------------------------------------------------------------------------------------|-----------|---|
| Dear Stu<br>Please e | dent,<br>nsure that the following documents are kept ready for enrolling in the portal |           |   |
| S.No                 | Document type                                                                          | Mandatory |   |
| 1                    | Aadhaar card                                                                           | Yes       |   |
| 2                    | Valid Personal Email ID (will be required to activate account and Login)               | Yes       |   |
| 3                    | Mobile number                                                                          | Yes       |   |
| 4                    | Passport size photograph Format: JPEG, Size: Less than 1 MB                            | Yes       |   |
| 5                    | Aadhaar seeded/mapped Bank account details                                             | Yes       |   |
| 6                    | Qualifying Degree / Provisional Certificate, Format: PDF, Size: Less than 1 MB         | Yes       |   |
| - A.                 |                                                                                        |           |   |

Registration form for Students (cont.)

| Have you undertaken any previous training as p                                                                                                    | art of the ap                                                                          | prenticeship programme (except sandwich                                                                                                    |
|----------------------------------------------------------------------------------------------------|----------------------------------------------------------------------------------------|----------------------------------------------------------------------------------------------------|
| apprenticeship)                                                                                                    |                                                                                        | · · · · · · · · · · · · · · · · · · ·                                                                                                    |
| SELECT                                                                                                    |                                                                                        | ~                                                                                                    |
| Do you have any work experience of one year or                                                                                                    | more                                                                                   | Have you passed out through Regular / Part Time /<br>Distance                                                                                                    |
|                                                                                                    |                                                                                        | SELECT ~                                                                                                    |
| Name * (As per Aadhar Card)                                                                                                    |                                                                                        | Date of Birth * (As per Aadhar Card)                                                                                                    |
| FLAL NAME                                                                                                    |                                                                                        | dd-mm-yyyy                                                                                                    |
| Gender*                                                                                                    |                                                                                        | Category *                                                                                                    |
| SELECT GENDER                                                                                                    | ~                                                                                      |                                                                                                    |
| Aadhar Number(Pattern xxxx xxxx xxxx)*                                                                                                    |                                                                                        | Upload Aadhar Card (only pdf size < IMB) *                                                                                                    |
| AADHAR NUMBER                                                                                                    |                                                                                        | Choose File No file chosen                                                                                                    |
| State to Which institute Belongs *                                                                                                    |                                                                                        | District to Which Institute Belongs *                                                                                                    |
| SELECT STATE                                                                                                    | ~                                                                                      | SELECT DISTRICT                                                                                                    |
| Institute Name (If institute name not apprearing                                                                                                    | in drop dow                                                                            | n, please Contact Us)*                                                                                                    |
| SELECT INSTITUTE                                                                                                    |                                                                                        | -<br>-                                                                                                    |
| UNIVERSITY OF DELHI 6604                                                                                                    |                                                                                        |                                                                                                    |
| UNIVERSITY OF DELHI 8604<br>Select Graduate in Engg. /Tech in case of BE/B.Tec<br>Select Graduate<br>Degree/BCA/BEA/BBA/BBS/BEM/BD<br>Select Diploma in Engg./Tech in case Polytechi<br>Education Type (Pass Out)*                                                                                                    | ch/B.Pharma,<br>in General St<br>/BPA/BSW/B/<br>nic – Engg/Pt                          | B.Arch/B.HMCT/B.Lib/B.E.Agri/B.E.Dairy/B.E.Biotech/B.Food/B.Fashio<br>ream in case of General Bachelor<br>/BCOM/BSC/BscAgri/bscDairy/BscBiotech/BscFood<br>arma/Arch/HMCT/Lib/Agri/Food/Fashion/MoP/Secretarial/MLT<br>Course Name*                                                                                                    |
| UNIVERSITY OF DELHI 8604<br>Select Graduate in Engg. /Tech in case of B.E./B.Tec<br>Select Graduate<br>Degree/BCA/BFA/BBA/BBS/BEM/BD<br>Select Diploma in Engg./Tech in case Polytechi<br>Education Type (Pass Out)*<br>GRADUATE IN GENERAL STREAM                                                                                                    | ch/B.Pharma,<br>in General St<br>/BPA/BSW/B/<br>nic – Engg/Pt                          | B.Arch/B.HMCT/B.Lib/B.E.Agri/B.E.Dairy/B.E.Biotech/B.Faod/B.Fashio<br>ream in case of General Bachelor<br>/GCOW/BSC/BecAgri/BecDairy/BscBiotech/BscFood<br>arma/Arch/HMCT/Lib/Agri/Food/Fashion/MoP/Secretarial/MLT<br>Course Name*<br>BACHELOR OF ARTS                                                                                                    |
| UNIVERSITY OF DELH 8604<br>Select Graduate in Engg. /Tech in case of BE/B.Tec<br>Select Oraduate<br>Degree/BCA/BFA/BBA/BBS/BEM/BD<br>Select Diploma in Engg./Tech in case Polytech<br>Education Type (Pass Out)*<br>GRADUATE IN GENERAL STREAM<br>Specialization *                                                                                                    | ch/B.Pharma,<br>in General St<br>/BPA/BSW/Br<br>nic – Engg/Pl                          | B.Arch/B.HMCT/B.IIb/B.E.Agri/B.E.Dairy/B.E.Biotech/B.Food/B.Fashio<br>ream in case of General Bachelor<br>/BCOM/BSC/BscAgri/BscDairy/BscBiotech/BscFood<br>arma/Arch/HMCT/Lib/Agri/Food/Fashion/MoP/Secretarial/MLT<br>Course Name*<br>BACHELOR OF ARTS<br>Student ID (Unique Registration/Roll Number)*                                                                                                    |
| UNIVERSITY OF DELHI 8604<br>Select Graduate in Engg. /Tech in case of BE/BTec<br>Select Graduate<br>Degree/BCA/BFA/BBA/BS/BEM/BD,<br>Select Diploma in Engg./Tech in case Polytechi<br>Education Type (Pass Out)*<br>GRADUATE IN GENERAL STREAM<br>Specialization *<br>LIBRARY SCIENCE                                                                                                    | ch/B.Pharma,<br>in General St<br>/BPA/BSW/B/<br>nic – Engg/Pi<br>~                     | B.Arch/B.HMCT/B.Lib/B.E.Agri/B.E.Dairy/B.E.Biotech/B.Faod/B.Fashio<br>ream in case of General Bachelor<br>/SCOW/BSC/BecAgri/BecDairy/BscBiotech/BscFood<br>marma/Arch/HMCT/Lib/Agri/Food/Fashion/MoP/Secretarial/MLT<br>Course Name*<br>BACHELOR OF ARTS<br>BACHELOR OF ARTS<br>Student ID (Unique Registration/Roll Number)*<br>STUDENT ID (ENROLMENT NUMBER)*                                                                                                    |
| UNIVERSITY OF DELHI 8604<br>Select Graduate in Engg. /Tech in case of B.E./B.Tec<br>Select Graduate<br>Degree/BCA/BFA/BBA/BBS/BEM/BD,<br>Select Diploma in Engg./Tech in case Polytechi<br>Education Type (Pass Out)*<br>GRADUATE IN GENERAL STREAM<br>Specialization *<br>LIBRARY SCIENCE<br>Year of Passing *                                                                                                    | ch/B.Pharma,<br>in Deneral St<br>/PPA/85W/B/<br>nic – Engg/Pl                          | BArch/B.HMCT/B.Lib/B.E.Agri/B.E.Dairy/B.E.Biotech/B.Faod/B.Fashio<br>ream in case of General Bachelor<br>/BCOM/BSC/BscAgri/BecDairy/BcElotech/BscFood<br>arma(Arch/HMCT/Lib/Agri/Food/Fashion/MoP/Secretarial/MLT<br>Course Name*<br>BACHELOR OF ARTS<br>Student ID (Unique Registration/Roll Number)*<br>STUDENT ID (ENROLMENT NUMBER)*<br>Month of Passing *                                                                                                    |
| UNIVERSITY OF DELH 8604 Select Graduate in Engg. /Tech in case of BE/B.Tec<br>Select Oraduate<br>Degree/BCA/BFA/BBA/BBS/BEM/BD<br>Select Diploma in Engg./Tech in case Polytech<br>Education Type (Pass Out)* GRADUATE IN GENERAL STREAM Specialization * LIBRARY SCIENCE Year of Passing * SELECT YEAR OF PASSING                                                                                                    | ch/B.Pharma,<br>in General St<br>/BPA/BSW/B/<br>nic - Engg/Pl                          | BArch/B.HMCT/B.Lib/B.E.Agri/B.E.Dairy/B.E.Biotech/B.Food/B.Fashio<br>ream in case of General Bachelor<br>/JBCOH/BSC/BscAgri/BccDairy/BscBiotech/BscFood<br>arma/Arch/HMCT/Lib/Agri/Food/Fashion/MoP/Secretarial/MLT<br>Course Name*<br>BACHELOR OF ARTS<br>Student ID (Unique Registration/Roll Number)*<br>StuDENT ID (ENROLMENT NUMBER)*<br>Month of Passing *<br>SELECT MONTH                                                                                                    |
| UNIVERSITY OF DELH 8604 Select Graduate in Engg. /Tech in case of BE/B.Tec<br>Select Graduate in Engg. /Tech in case of BE/B.Tec<br>Degree/BCA/BFA/BBA/BBS/BEM/BD<br>Select Diploma in Engg./Tech in case Polytechi<br>Education Type (Pass Out)* GRADUATE IN GENERAL STREAM Specialization * LIBRARY SCIENCE Year of Passing * SELECT YEAR OF PASSING Percentage * (For CGPA, convert into Percentage                                                                                                    | ch/B.Pharma<br>in General St<br>/BPA/BSW/B/<br>nic - Engg/PI<br>~<br>~<br>ge accordir  | BArch/B.HMCT/B.Lib/B.E.Agri/B.E.Dairy/B.E.Biotech/B.Faod/B.Fashio<br>ream in case of General Bachelor<br>/GCOW/BSC/BecAgri/BecDairy/BecBiotech/BscFood<br>harma/Arch/HMCT/Lib/Agri/Food/Fashion/MoP/Secretarial/MLT<br>Course Name*<br>BACHELOR OF ARTS<br>BACHELOR OF ARTS<br>Student ID (Unique Registration/Roll Number)*<br>StuDent ID (ENROLMENT NUMBER)*<br>Month of Passing *<br>SELECT MONTH<br>g to University formula)                                                                            |
| UNIVERSITY OF DELHI 8604 Select Graduate in Engg, /Tech in case of BE/,BITec<br>Select Graduate<br>Degree/BCA/BFA/BBA/BBS/BEM/BD,<br>Select Diploma in Engg,/Tech in case Polytechi<br>Education Type (Pass Out)* GRADUATE IN GENERAL STREAM Specialization * LIBRARY SCIENCE Year of Passing * SELECT YEAR OF PASSING Percentage * (For CGPA, convert into Percentage PERCENTAGE                                                                                                    | ch/B.Pharma,<br>in General St<br>/BPA/BSW/B/<br>nic - Engg/Pi<br>~<br>~<br>ge accordir | BArch/B.HMCT/BLIb/B.E.Agri/B.E.Dairy/B.E.Biotech/B.Faod/B.Fashio<br>ream in case of General Bachelor<br>/BCOM/BSC/BscAgri/BscDairy/BscBiotech/BscFaod<br>arma(Arch/HMCT/Lib/Agri/Pood/Fashion/MoP/Secretarial/MLT<br>Course Name*<br>BACHELOR OF ARTS<br>Student ID (Unique Registration/Roll Number)*<br>StuDENT ID (ENROLMENT NUMBER)*<br>Month of Passing *<br>SELECT MONTH<br>g to University formula)                                                                                                  |
| UNIVERSITY OF DELH 8604 Select Graduate in Engg. /Tech in case of BE/B.Tec<br>Select Graduate in Engg. /Tech in case of BE/B.Tec<br>Degree/CCA/BFA/BBA/BES/BEM/BD<br>Select Diploma in Engg./Tech in case Polytech<br>Education Type (Pass Out)* GRADUATE IN GENERAL STREAM Specialization * LIBRARY SCIENCE Year of Passing * SELECT YEAR OF PASSING Percentage * (For CGPA, convert into Percentage RERCENTAGE Email (Will be used as a Username for Login Pu                                                       | ch/B.Pharma,<br>in General St<br>/BPA/BSW/B/<br>nic - Engg/Pl<br>                      | B.Arch/B.HMCT/B.Lib/B.E.Agri/B.E.Dairy/B.E.Biotech/B.Food/B.Fashio<br>ream in case of General Bachelor<br>//BCOH/BSC/BscAgri/BccDairy/BccBiotech/BscFood<br>arma/Arch/HMCT/Lib/Agri/Food/Fashion/MoP/Secretarial/MLT<br>Course Name*<br>BACHELOR OF ARTS<br>Student ID (Unique Registration/Roll Number)*<br>StuDENT ID (ENROLMENT NUMBER)*<br>Month of Passing *<br>SELECT MONTH<br>Ig to University formula)<br>Mobile No (As per Aadhar Card Only)*                                                      |
| UNIVERSITY OF DELH 8604 Select Graduate in Engg. /Tech in case of BE/B.Tec<br>Select Oraduate in Engg. /Tech in case of BE/B.Tec<br>Select Diploma in Engg./Tech in case of BE/B.Tec<br>Degree/BCA/BFA/BBA/BBS/BEM/BD<br>Select Diploma in Engg./Tech in case Polytechi<br>Education Type (Pass Out)* GRADUATE IN GENERAL STREAM Specialization * LIBRARY SCIENCE Year of Passing * SELECT YEAR OF PASSING Percentage * (For CGPA, convert into Percentage PERCENTAGE Email (Will be used as a Username for Login Pur | ch/B.Pharma,<br>in General St<br>/PPA/BSW/B/<br>nic - Engg/PI<br>                      | BArch/B.HMCT/B.Lib/B.E.Agri/B.E.Dairy/B.E.Biotech/B.Faod/B.Fashio<br>ream in case of General Bachelor<br>//SCOM/BSC/BscAgri/BscDairy/BscFood<br>harma/Arch/HMCT/Lib/Agri/Food/Fashion/MoP/Secretarial/MLT<br>Course Name*<br>BACHELOR OF ARTS<br>Student ID (Unique Registration/Roll Number)*<br>StuDENT ID (ENROLMENT NUMBER)*<br>Month of Passing *<br>SELECT MONTH<br>gt to University formula)<br>Mobile No (As per Aadhar Card Only)*<br>8178099876                                                   |
| UNIVERSITY OF DELH 8604 Select Graduate in Engg, /Tech in case of BE/B.Tec<br>Select Graduate in Engg, /Tech in case of BE/B.Tec<br>Select Diploma in Engg, /Tech in case Polytech<br>Education Type (Pass Out)* GRADUATE IN GENERAL STREAM Specialization * LIBRARY SCIENCE Year of Passing * SELECT YEAR OF PASSING Percentage * (For CGPA, convert into Percentage PERCENTAGE Email (Will be used as a Username for Login Punnorender5718@gmail.com Password*                                                      | ch/B.Pharma,<br>in General St<br>/BPA/BSW/B/<br>nic - Engg/Pl<br>                      | BArch/B.HMCT/B.Lib/B.E.Agri/B.E.Dairy/B.E.Biotech/B.Faod/B.Fashio<br>ream in case of General Bachelor<br>/BCOM/BSC/BscAgri/BscDairy/BscBiotech/BscFood<br>narma/Arch/HMCT/Lib/Agri/Food/Fashion/MoP/Secretarial/MLT<br>Course Name*<br>BACHELOR OF ARTS<br>Student ID (Unique Registration/Roll Number)*<br>StUDENT ID (ENROLMENT NUMBER)*<br>Month of Passing *<br>SELECT MONTH<br>g to University formula)<br>Mobile No (As per Aadhar Card Only)*<br>B178099876<br>Confirm Password*                     |
| UNIVERSITY OF DELH 8604 Select Graduate in Engg, /Tech in case of BE/,BTec<br>Select Oraduate<br>Degree/CCA/BFA/BA/BS/BEA/BD<br>Select Diploma in Engg,/Tech in case Polytech<br>Education Type (Pass Out)* GRADUATE IN GENERAL STREAM Specialization * LIBRARY SCIENCE Year of Passing * SELECT YEAR OF PASSING Percentage * (For CGPA, convert into Percentag PERCENTAGE Email (Will be used as a Username for Login Pu norenderS719@gmail.com Password* Create password                                            | ch/B.Pharmo,<br>in General St<br>/BPA/BSW/B/<br>nic - Engg/Pl<br>                      | BArch/B.HMCT/B.Lib/B.E.Agri/B.E.Doiry/B.E.Biotech/B.Food/B.Foshio<br>ream in case of General Bachelor<br>//BCOM/BSC/BscAgri/BccDoiry/BccBiotech/BscFood<br>arma/Arch/HMCT/Lib/Agri/Food/Fashion/MoP/Secretarial/MLT<br>Course Name*<br>BACHELOR OF ARTS<br>Student ID (Unique Registration/Roll Number)*<br>StuDENT ID (ENROLMENT NUMBER)*<br>Month of Passing *<br>SELECT MONTH<br>g to University formula)<br>Mobile No (As per Aadhar Card Only)*<br>8178098876<br>Confirm Password*<br>Confirm Password |
| UNIVERSITY OF DELH 8604 Select Graduate in Engg. /Tech in case of BE/B.Tec<br>Select Oraduate<br>Degree/CCA/BFA/BBA/BES/BEM/BD<br>Select Diploma in Engg./Tech in case Polytechi<br>Education Type (Pass Out)* GRADUATE IN GENERAL STREAM Specialization * LIBRARY SCIENCE Year of Passing * SELECT YEAR OF PASSING Percentage * (For CGPA, convert into Percentage PERCENTAGE Email (Will be used as a Username for Login Punorender6719@gmail.com Password* Create password Show Password                           | ch/B.Pharmo,<br>in General St<br>/PPA/BSW/B/<br>nic - Engg/PI<br>                      | BArch/BHMCT/BLIb/BE Agri/BE Dairy/BEBiotech/BFood/BFashio<br>ream in case of General Bachelor<br>/JBCOM/BSC/BscAgri/BscDairy/BscBiotech/BscFood<br>harma/Arch/HMCT/Lib/Agri/Food/Fashion/MoP/Secretarial/MLT<br>Course Name*<br>BACHELOR OF ARTS<br>Student ID (Unique Registration/Roll Number)*<br>StuDENT ID (ENROLMENT NUMBER)*<br>Month of Passing *<br>SELECT MONTH<br>Ig to University formula)<br>Mobile No (As per Aadhar Card Only)*<br>BI78098976<br>Confirm Password*<br>Confirm password       |

• Fill the nessarry details and Click on Submit

The first step basic details – show the details filled in the before filled registration form. The student shall continue to fill their profile.

#### **STEP 2: Education details:**

Students need to provide education details like course/college details. The forms would appear in the below format:

### EDUCATIONAL DETAILS

| state to which institute belongs                                                                                                    | District to which institute belongs                                                                                                    |
|----------------------------------------------------------------------------------------------------|----------------------------------------------------------------------------------------------------|
| DELHI                                                                                                    | NORTH DELHI                                                                                                    |
| nstitute Name *                                                                                                    | Education Type (Pass Out)*                                                                                                    |
| UNIVERSITY OF DELHI6604                                                                                                    | GRADUATE IN GENERAL STREAM                                                                                                    |
| Course Name*                                                                                                    | Specialization *                                                                                                    |
| BACHELOR OF ARTS                                                                                                    | LIBRARY SCIENCE                                                                                                    |
| Student ID (Enrollment Number) *                                                                                                    | Year of Passing                                                                                                    |
| 581013                                                                                                    | 2020                                                                                                    |
| Month of Passing                                                                                                    | Percentage * (For CGPA, convert into Percentage according to University formula)                                                                                                    |
| JULY                                                                                                    | 60                                                                                                    |
| View Provisional / Passed Certificate*                                                                                                    |                                                                                                    |
| View Provisional / Passed Certificate*<br>View Certificate<br>Higher Secondary (10+2) Diploma High Se<br>School/Institute State*                                                                                                    | chool(10th) ाा<br>School/Institute District*                                                                                                    |
| View Provisional / Passed Certificate*<br>View Certificate<br>Higher Secondary (10+2) Diploma High Se<br>School/Institute State*                                                                                                    | chool(10th) ITI<br>School/Institute District*                                                                                                    |
| View Provisional / Passed Certificate*<br>View Certificate<br>Higher Secondary (10+2) Diploma High Se<br>School/Institute State*                                                                                                    | chool(10th) ITI<br>School/Institute District*<br>NORTH DELHI<br>School/Institute Board Name*                                                                                                    |
| View Provisional / Passed Certificate*<br>View Certificate<br>Higher Secondary (10+2) Diploma High Se<br>School/Institute State*<br>DELHI<br>School/Institute Name*<br>GOVT BOYS SR SEC SCHOOL                                                                                                    | chool(10th) ITI<br>School/Institute District*<br>NORTH DELHI<br>School/Institute Board Name*<br>CBSE                                                                                               |
| View Provisional / Passed Certificate*<br>View Certificate<br>Higher Secondary (10+2) Diploma High Se<br>School/Institute State*<br>DELHI<br>School/Institute Name*<br>GOVT BOYS SR SEC SCHOOL<br>Student ID (Enrollment Number)<br>6647676                                                                                                    | chool(10th) ITI<br>School/Institute District*<br>NORTH DELHI<br>School/Institute Board Name*<br>CBSE<br>Percentage * (For CGPA, convert into Percentage accordin<br>to University formula)         |
| View Provisional / Passed Certificate*<br>View Certificate<br>Higher Secondary (10+2) Diploma High Se<br>School/Institute State*<br>DELHI<br>School/Institute Name*<br>GOVT BOYS SR SEC SCHOOL<br>Student ID (Enrollment Number)<br>6647676                                                                                                    | chool(10th) ITI<br>School/Institute District*<br>NORTH DELHI<br>School/Institute Board Name*<br>CBSE<br>Percentage * (For CGPA, convert into Percentage accordin<br>to University formula)<br>49.5 |
| View Provisional / Passed Certificate*<br>View Certificate<br>Higher Secondary (10+2) Diploma High Se<br>School/Institute State*<br>DELHI<br>School/Institute Name*<br>GOVT BOYS SR SEC SCHOOL<br>Student ID (Enrollment Number)<br>6647676<br>About your Self *                                                                                                    | chool(10th) ITI<br>School/Institute District*<br>NORTH DELHI<br>School/Institute Board Name*<br>CBSE<br>Percentage * (For CGPA, convert into Percentage accordin<br>to University formula)<br>49.5 |
| View Provisional / Passed Certificate*<br>View Certificate<br>Higher Secondary (10+2) Diploma High Se<br>School/Institute State*<br>DELHI<br>School/Institute Name*<br>GOVT BOYS SR SEC SCHOOL<br>Student ID (Enrollment Number)<br>6647676<br>About your Self *<br>FOR AD TESTING PURPOSE                                                                                                    | chool(10th) ITI<br>School/Institute District*<br>NORTH DELHI<br>School/Institute Board Name*<br>CBSE<br>Percentage * (For CGPA, convert into Percentage accordin<br>to University formula)<br>49.5 |
| View Provisional / Passed Certificate*<br>View Certificate<br>Higher Secondary (10+2) Diploma High Se<br>School/Institute State*<br>DELHI<br>School/Institute Name*<br>GOVT BOYS SR SEC SCHOOL<br>Student ID (Enrollment Number)<br>6647676<br>About your Self *<br>FOR AD TESTINO PURPOSE<br>Skills (Add comma separated values)                                                                             | chool(10th) ITI<br>School/Institute District*<br>NORTH DELHI<br>School/Institute Board Name*<br>CBSE<br>Percentage * (For CGPA, convert into Percentage accordin<br>to University formula)<br>49.5 |
| View Provisional / Passed Certificate*<br>View Certificate<br>Higher Secondary (10+2) Diploma High So<br>School/Institute State*<br>DELHI<br>School/Institute Name*<br>GOVT BOYS SR SEC SCHOOL<br>Student ID (Enrollment Number)<br>6647676<br>About your Self *<br>FOR AD TESTING PURPOSE<br>Skills (Add comma separated values)<br>UBRARYSCIENCE                                                            | chool(10th) ITI<br>School/Institute District*<br>NORTH DELHI<br>School/Institute Board Name*<br>CBSE<br>Percentage * (For CGPA, convert into Percentage accordin<br>to University formula)<br>49.5 |
| View Provisional / Passed Certificate*<br>View Certificate<br>Higher Secondary (10+2) Diploma High Se<br>School/Institute State*<br>DELHI<br>School/Institute Name*<br>GOVT BOYS SR SEC SCHOOL<br>Student ID (Enrollment Number)<br>6647676<br>About your Self *<br>FOR AD TESTING PURPOSE<br>Skills (Add comma separated values)<br>UBRARYSCIENCE<br>Languages Known (Add comma separated val                | chool(10th) ITI<br>School/Institute District*<br>NORTH DELHI<br>School/Institute Board Name*<br>CBSE<br>Percentage * (For CGPA, convert into Percentage accordin<br>to University formula)<br>49.5 |
| View Provisional / Passed Certificate*<br>View Certificate<br>Higher Secondary (10+2) Diploma High Second/Institute State*<br>DELHI<br>School/Institute Name*<br>GOVT BOYS SR SEC SCHOOL<br>Student ID (Enrollment Number)<br>6647676<br>About your Self *<br>FOR AD TESTING PURPOSE<br>Skills (Add comma separated values)<br>UBRARYSCIENCE<br>Languages Known (Add comma separated values)                  | chool(10th) ITI<br>School/Institute District*<br>NORTH DELHI<br>School/Institute Board Name*<br>CBSE<br>Percentage * (For CGPA, convert into Percentage accordin<br>to University formula)<br>49.5 |
| View Provisional / Passed Certificate*<br>View Certificate<br>Higher Secondary (10+2) Diploma High St<br>School/Institute State*<br>DELHI<br>School/Institute Name*<br>GOVT BOYS SR SEC SCHOOL<br>Student ID (Enrollment Number)<br>6647676<br>About your Self *<br>FOR AD TESTING PURPOSE<br>Skills (Add comma separated values)<br>UBRARYSCIENCE<br>Languages Known (Add comma separated values)            | chool(10th) III School/Institute District* NORTH DELHI School/Institute Board Name* CBSE Percentage * (For CGPA, convert into Percentage accordint to University formula) 49.5 Iues)               |
| View Provisional / Passed Certificate*<br>View Certificate<br>Higher Secondary (10+2) Diploma High Second/Institute State*<br>DELHI<br>School/Institute Name*<br>GOVT BOYS SR SEC SCHOOL<br>Student ID (Enrollment Number)<br>6647676<br>About your Self *<br>FOR AD TESTING PURPOSE<br>Skills (Add comma separated values)<br>LIBRARYSCIENCE<br>Languages Known (Add comma separated values)<br>ENGLISHHINDI | chool(10th) III<br>School/Institute District*<br>NORTH DELHI<br>School/Institute Board Name*<br>CBSE<br>Percentage * (For CGPA, convert into Percentage accordin<br>to University formula)<br>49.5 |

### **STEP 3: Communication Information**

In this address details/mobile details of the student is asked.

|                                                                                   | (1) Basic Details         | 2 Education Details | Committee | en luterature  | O Training Preferences | Back Details |             |          |              |
|-----------------------------------------------------------------------------------|---------------------------|---------------------|-----------|----------------|------------------------|--------------|-------------|----------|--------------|
|                                                                                   | and a second second       |                     |           |                |                        |              |             |          |              |
|                                                                                   |                           |                     |           |                |                        |              |             |          |              |
| e dan't know your area pro teda presia citick https://www.indiazoas.gov.in/vav.ov | gestroprocele sign to 198 |                     |           |                |                        |              |             |          |              |
| ermanent Address                                                                  |                           |                     |           |                |                        |              |             |          |              |
| 1 Code 1                                                                          |                           |                     |           | Fost Office *  |                        |              |             |          |              |
| 1021                                                                              |                           |                     |           | MANY STRUCT    |                        |              |             |          |              |
| area"                                                                             |                           |                     |           | State UT*      |                        |              |             |          |              |
| NEW TECH                                                                          |                           |                     | *         | 10524          |                        |              |             |          | Ŷ            |
| laingas *                                                                         |                           |                     |           |                |                        |              |             |          |              |
| vhavlitte kumu navel lucite                                                       |                           |                     |           |                |                        |              |             |          |              |
| reen Addens same as Permanen Addens<br>Present Address                            |                           |                     |           |                |                        |              |             |          |              |
| n Code*                                                                           |                           |                     |           | Post Office *  |                        |              |             |          |              |
| Name 1                                                                            |                           |                     | f         | MILEOLIS FLA N |                        |              |             |          | ÷            |
| and,                                                                              |                           |                     |           | State UT*      |                        |              |             |          |              |
| DEGLETIN                                                                          |                           |                     | ~         | (TREAL)        |                        |              |             |          | v            |
| Stratt."                                                                          |                           |                     |           |                |                        |              |             |          |              |
| NUMBER REPORT OF THE                                                              |                           |                     |           |                |                        |              |             |          |              |
| Save and contains                                                                 |                           |                     |           |                |                        |              |             |          |              |
| P Type here to search                                                             |                           |                     | 6 6       | 0              |                        |              | 6 40°C Haze | A 10 6 0 | ENIG 4:59 PM |

## STEP 4: Training preferences

Further, the student needs to update the training preferences such as field and location of apprenticeship.

| in moenatsaicle-india.org/student_module/fraining_defails.php      worlube % Maox      kational Apprenticeship Training Scheme (NATS)     indiade by Boarts of Assenticeship Training / Practicel Training     dinistry of Education. Government of India      Annet Scheme @ Recence Code     @ Correct                                                                                                    | Regenter Movember 💽 Trabrel Hydrogow ) 💽 Stere Cacce: |
|----------------------------------------------------------------------------------------------------|-------------------------------------------------------|
| VouTube & Maos  Retional Apprenticeship Training Scheme (NATS)  mithided by Bourts of Assentitieship Training / Precise if Training  Ainistry of Education, Government of India  Anistry of Education, Government of India  Assectation  Association  Association  A | Notation Johnwatten                                   |
| National Apprenticeship Training Scheme (NATS)<br>withde 6 is Borris of Ausrintliceship Training / Practicel Training<br>Alnistry of Education, Government of India                                                                                                    | Nature Marradan 🕐 Traburg Undersone 🖉 Reve Discor     |
| 🔮 Aase Devels 🥥 Roussen Datab. 🔮 Comm                                                                                                    | ndartina Adversation                                  |
|                                                                                                    |                                                       |
| g Preferences                                                                                                    |                                                       |
| n Preference                                                                                                    |                                                       |
| 186-1                                                                                                    | Pisterier Dishr-1                                     |
|                                                                                                    | v spirtun v                                           |
| iste-2                                                                                                    | Preferet Dation - 3                                   |
|                                                                                                    | v Antinus v                                           |
| taning (-)                                                                                                    | Preferred Dather - 3                                  |
|                                                                                                    | v workelinger v                                       |
| eference                                                                                                    |                                                       |
| 40-1                                                                                                    | Pratarinel Faild-2                                    |
|                                                                                                    | v access v                                            |
| ¢r-1                                                                                                    |                                                       |
| ANY ANY ANY ANY ANY ANY ANY ANY ANY ANY                                                                                                    | v                                                     |
|                                                                                                    |                                                       |
|                                                                                                    |                                                       |
|                                                                                                    | Monday, June 12, 20                                   |
|                                                                                                    | ENG 502 PM                                            |

#### STEP 5: Bank details

The students are asked to fill the bank account details, for stipend receiving.

| 😪 = National Apprenticeship Trainii 🗙 🤄 '= National Apprenticeship Trainii 🗙                                                                                       | +                                                                                                    | ~ - 0 ×               |
|----------------------------------------------------------------------------------------------------|----------------------------------------------------------------------------------------------------|-----------------------|
| 🗧 🄿 C 🛯 moenats aicte-india.org/student_module/student_dashb                                                                                                    | oard-bank-info.php                                                                                                    | Q (C 🕁 🛛 🎲 :          |
| Gmail 😨 YouTube 🕺 Maps                                                                                                    |                                                                                                    |                       |
| National Apprenticeship Training Scheme (NATS)<br>hstituted by Boords of Apprenticeship Training / Precised Training<br>Ministry of Education, Government of India |                                                                                                    |                       |
| 🚺 Seuto Detailo                                                                                                    | Education Datable     Overveurisation Internation     OThering Protonation     Others Datable                                            |                       |
| le assure you that your bank decails will not be shared with anyone without your consern. NATS near will never ask for your D                                      | Delit Card Bank Account deals on phone call of innough any other medium. In case you receive any such request, you are encouraged to rep | of the matter to us   |
| PSC Code*                                                                                                    | Bank Branch Name "                                                                                                    |                       |
| surger a second                                                                                                    | 1400 T. ANY (1921-14)                                                                                                    | v                     |
| iank Norre *                                                                                                    | Name of the Account Holder *                                                                                                    |                       |
| ETUTIOR BURING OF WICH                                                                                                    | V Minerini                                                                                                    |                       |
| ans Appount Number *                                                                                                    | Update Passibles (201) mth *                                                                                                    |                       |
| ALABAR ALABAR STOCK SIL                                                                                                    | CROSS Fill Developer and                                                                                                    |                       |
| Sec ad Project                                                                                                    |                                                                                                    |                       |
| Duick links Help & Reports                                                                                                    | Others                                                                                                    |                       |
|                                                                                                    | - Approximate                                                                                                    |                       |
| NAPS press of MEXAL                                                                                                    | - ATI<br>- Directo                                                                                                    | V Sector Sector       |
| National Canada Sarvice (NCD) — Proceeding Sarvice (SCB)                                                                                                    |                                                                                                    | 400b                  |
| Casel Nodel Carity Crasterly Skill Assessment                                                                                                    | 127622                                                                                                    | en 20.000 referenseen |
|                                                                                                    | 7000                                                                                                    | ?****                 |

#### STEP 6: Profile view and final submit

Scroll down to the end of the page, cross-check the details and click on "SUBMIT" button.

| and the second second second second second second second second second second second second second second second |                                                                                                    |                        |  |
|----------------------------------------------------------------------------------------------------|----------------------------------------------------------------------------------------------------|------------------------|--|
|                                                                                                    | Fiele and State - 1                                                                                                    | Preferred Dalrid - 1   |  |
|                                                                                                    | 15:00                                                                                                    | NEWDER:                |  |
|                                                                                                    | Preferred Stata - 2                                                                                                    | Patered Datrid - 2     |  |
|                                                                                                    | 34514                                                                                                    | starosure              |  |
|                                                                                                    | Fiellersci Bate - 3                                                                                                    | Prefamed District - 3  |  |
|                                                                                                    | THE .                                                                                                    | HORTSCELH              |  |
|                                                                                                    | Feild Preference                                                                                                    |                        |  |
|                                                                                                    | Protorrod Fold -1                                                                                                    | Profession Fact - 2    |  |
|                                                                                                    | 210707                                                                                                    | and any set set of a   |  |
|                                                                                                    | Preferred Field-3                                                                                                    |                        |  |
|                                                                                                    | The provide statement of the second statement of the second statement of the s |                        |  |
|                                                                                                    | LUTING ACCESS                                                                                                    |                        |  |
|                                                                                                    | Bank Details                                                                                                    | East East Tare *       |  |
|                                                                                                    | Bank Details<br>#90 Gais -                                                                                                    | Dent Band Hare *       |  |
|                                                                                                    | Bank Details<br>#00 Sole*<br>Microsole<br>Bask fore*                                                                                                    | Bank Bankh Tarre *<br> |  |
|                                                                                                    | Bank Details<br>#30 Gai+<br>meteorom<br>Bein form*                                                                                                    | Sank Saket, Yann *<br> |  |
|                                                                                                    | Bank Details<br>#000ies*<br>Americon<br>Bask Account Numer<br>Entra Account Numer                                                                                                    | Bank Branch Farne *    |  |

# Applying for Apprenticeship Opportunities

### Apprenticeship advertisement on student dashboard

Students can browse and apply for available apprenticeship opportunities through the portal. Advertisements are displayed on the student dashboard in a list format.

1. Navigate to the Dashboard

| kationgovih/student module/student dahbo<br>E 🖸 🖬 Sarhuz kowesge. Quipue<br>seurga wat<br>rge Request Application Manag | erdiphp:<br>- Sypra In                     | - 🔹 Cemtri 🖉 Library Scup. 💌 📓 Sarka                             | ♠ D ♠ treagento                                                                                                    |
|----------------------------------------------------------------------------------------------------|--------------------------------------------|------------------------------------------------------------------|----------------------------------------------------------------------------------------------------|
| a 🕅 🗃 Sathac Kowinge 🤇 Quitpur<br>Towards and<br>Ige Request Application Manag                                          | Nying In                                   | 💷 🔶 Germins 🔮 Literary Soup. 🍺 🔛 Sarku                           | erffessit.com :                                                                                                    |
| rearge.com                                                                                                    | gement Help                                |                                                                  |                                                                                                    |
| nge Request Application Manag                                                                                           | gement. Help                               |                                                                  | Incold                                                                                                    |
|                                                                                                    |                                            |                                                                  | Logou                                                                                                    |
| IER KUMAR!<br>2062 Email: narenderkn                                                                                    | nr64@gmail.com Cont                        | act No.: 9873986719                                              | Edit Profile<br>Date of Birth: 15-Feb-1992.                                                                                                  |
| Shortilisted<br>O                                                                                                    | Interview Calls<br>O                       | Selected<br>O                                                    | Rejected<br>O                                                                                                    |
| cation for Apprenticeship Training                                                                                      | interview Type - Interview Venu            | e Interview date and time St                                     | lpend Call/Award Letter Action                                                                                                    |
|                                                                                                    | 2062 Emcil: narenderkr<br>Shortlisted<br>O | 2052 Email: narenderkmr64@gmail.com Cont<br>Shortlisted<br>0 0 0 | 2062 Email: narenderkmr64@gmail.com Contact No:: 9873986719<br>Shortlisted Interview Calls Selected<br>0 0 0 0 0 0 0 0 0 0 0 0 0 0 0 0 0 0 0 |

- 2. Scroll Down to: "Apply Against Yearly Requirements"
- 3. Search by Industry Name: e.g., Indian Council of Social Science Research

| TC Next Generation 😽 🔒 Recommended -                                  | 16 🤶 🫄 Sci-Hute knowle | ulge     | ing in 🥝 Otimo OPAC 🕝 O                                | mine Public Acces 🔶 Gemini 🛛 🦉 | Library Scup 👘 👩 S | Sarkan Penult com |         | All Bo |
|-----------------------------------------------------------------------|------------------------|----------|--------------------------------------------------------|--------------------------------|--------------------|-------------------|---------|--------|
|                                                                       |                        |          |                                                        |                                |                    |                   |         |        |
|                                                                       |                        |          |                                                        |                                |                    |                   |         |        |
|                                                                       | 100 - 20               |          |                                                        |                                |                    |                   |         |        |
| Apply against y                                                       | early require          | ements   |                                                        |                                |                    |                   |         |        |
| ndustry Name                                                          |                        | Industry | ID                                                     |                                | State              |                   |         |        |
| INDIAN COUNCIL OF SOCIAL SCIE                                         | NCE RESEARCH           |          |                                                        | ]                              | SELECT STATE       |                   |         | 3      |
| istrict                                                               |                        | Subject  | Field                                                  |                                | Industry Type      |                   |         |        |
|                                                                       |                        |          |                                                        |                                |                    |                   |         |        |
| SELECT DISTRICT                                                       |                        | ~        |                                                        | ~                              |                    |                   |         |        |
| SELECT DISTRICT                                                       |                        | •        |                                                        | J.                             |                    |                   |         |        |
| SELECT DISTRICT                                                       |                        | •        |                                                        | v                              |                    |                   |         |        |
| SELECT DISTRICT                                                       |                        | ×        |                                                        | ٣                              |                    |                   |         |        |
| SELECT DISTRICT                                                       |                        | ~        |                                                        | v                              |                    |                   |         |        |
| SELECT DISTRICT<br>Search Reset<br>Show 10 ~ entries                  |                        | *        |                                                        | v                              |                    |                   | Search: |        |
| Select DISTRICT<br>Search Reset<br>Show 10 ~ entries<br>Industry Name | State                  | District | Stipend                                                | • Requirements                 |                    | Apply             | Search: | •      |
| Search Reset<br>Show 10 - entries<br>Industry Name                    | - State                | District | <ul> <li>Stipend</li> <li>No data availabil</li> </ul> | Requirements e in table        |                    | Apply             | Search: | •      |

### 5. Click on the Apply Button

After applying, students can track their application status through the Application Management section.

|                                                                                                    |                                                                                        |                                                                                                    | – a         |
|----------------------------------------------------------------------------------------------------|----------------------------------------------------------------------------------------|----------------------------------------------------------------------------------------------------|-------------|
| 🗧 🕫 🛱 🗄 https://nats.education.gov.in/student_module/stude                                            | ent-dashboard.php?corporate_organization=Indian+council+of+Soc                         | dal+Science+Research&corporate_uid=&state=&. 🛪 🔯 🛙                                                                                                    | 🔒 Incognito |
| TC Nest General 🛛 🐞 Recommended - Yo 🦉 🧱 Sci Hub: knowledge                                           | - Quilipad - Typing in 🔕 Demo ODAC 🔕 Online Public Accel 🔹                             | 🖌 Gemini 🧱 Library Soup 🐞 🗟 SarkaniResult.com 📖 🛛 👋                                                                                                    | AT BO       |
| Apply against yearly requireme                                                                        | ents                                                                                   |                                                                                                    |             |
| ndustry Name                                                                                          | Industry ID                                                                            | State                                                                                                    |             |
| INDIAN COUNCIL OF SOCIAL SCIENCE RESEARCH                                                             |                                                                                        | SELECT STATE                                                                                                    | 2           |
| Jistrict                                                                                              | Subject Field                                                                          | Industry Type                                                                                                    |             |
| SELECT DISTRICT                                                                                       |                                                                                        | ~                                                                                                    |             |
|                                                                                                    |                                                                                        |                                                                                                    |             |
| Show 10 v entries                                                                                     |                                                                                        | Search:                                                                                                    |             |
| Show 10 v entries<br>Industry Name                                                                    | State # District # Stipend                                                             | e Requirements e Apply e Status                                                                                                    | •           |
| Show 10 v entries<br>Industry Name                                                                    | State         District         Stipend           DELHI         NEW DELHI         25000 | Image: second system         Image: second system         Image: se                                                                                                    | ed          |
| Show 10 v entries Industry Name INDIAN COUNCIL OF SOCIAL SCIENCE RESEARCH Showing 1 to 1 of 1 entries | State         District         Stipend           DELHI         NEW DELHI         25000 | Image: Search search search     Image: Search search search | ed<br>Next  |

# **Contact Us**

Email: <u>icssrnasdoc@gmail.com</u>, Ph: 011-23074393, 94, 95 Mob: 9873986719